# はじめに

WOLコントローラ「MC3000」は、社外から社内にあるオフィスPCの電源を遠隔で投入できる、 マジックコネクト専用アプライアンスです。

本書はお手元にMC3000が届いた後、 MC3000管理者が実施する作業について説明します。

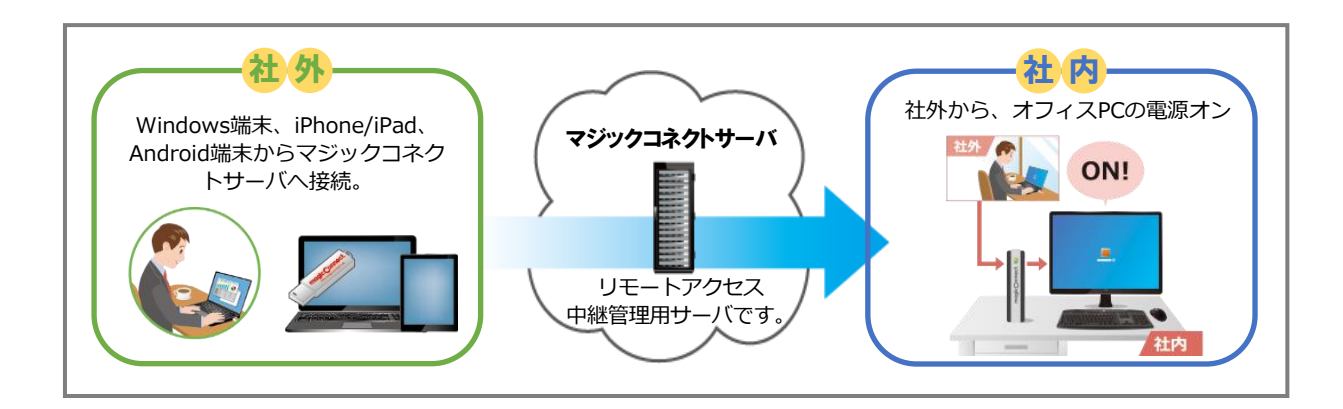

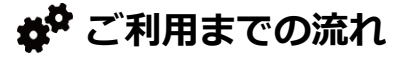

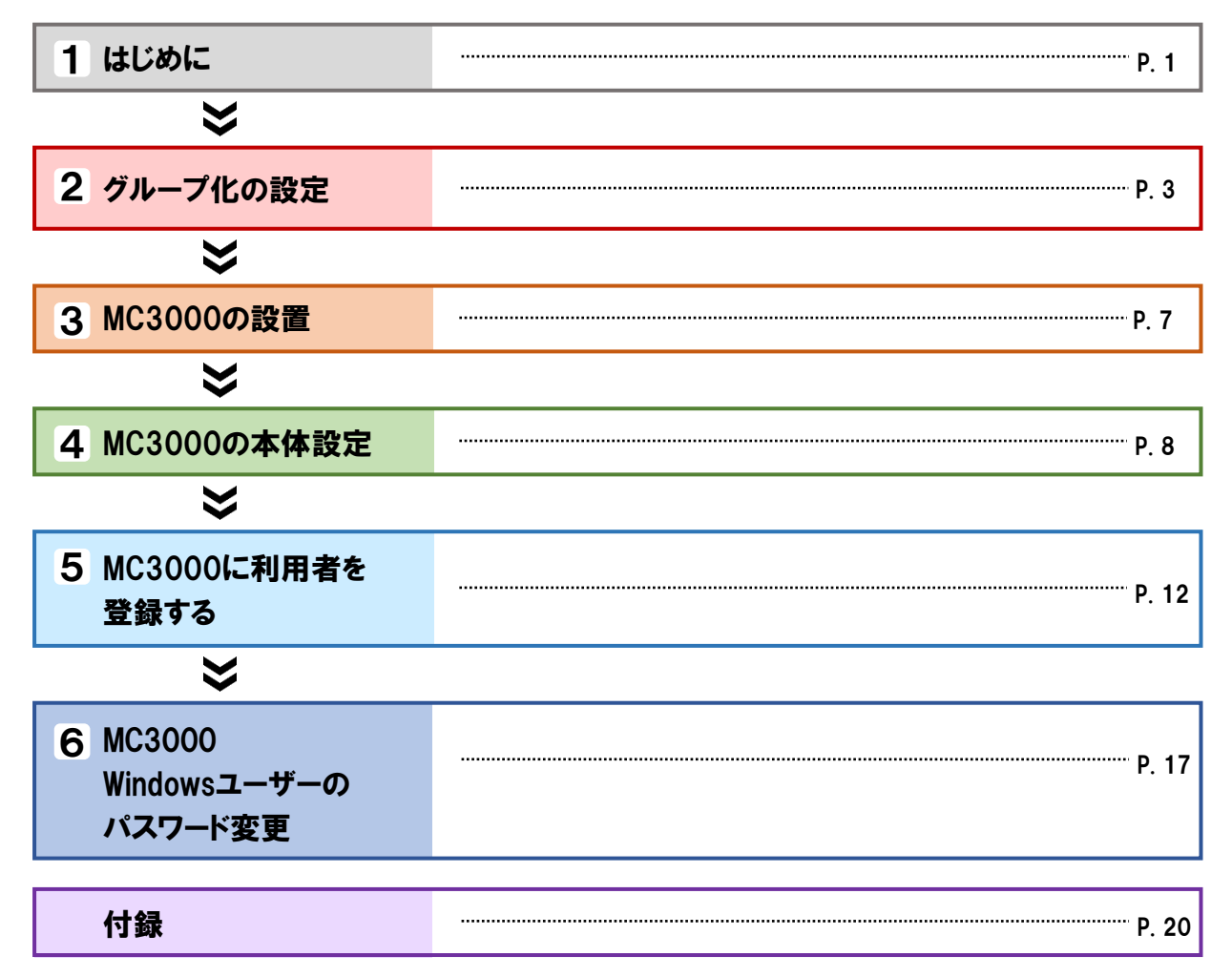

MC3000をセットアップする前に、以下の物品が準備されていることを確認します。

# ☆ NTTテクノクロスから納品された物品一覧

| 物品             | 説明                                                  |
|----------------|-----------------------------------------------------|
| MC3000         | MC3000筐体、ACアダプタ、電源ケーブルのセットです。                       |
| MC3000専用USBメモリ | 本体に同梱されているMC3000専用USBメモリです。                         |
| MC3000納品明細書    | MC3000の設定情報やサインイン情報が印刷された書類です。                      |
| ユーザアカウント一覧表    | 以下の情報が一覧として印刷された書類です。<br>□サーバ情報 □アカウント(ユーザ名) □パスワード |

# ☆☆ お客様にご用意いただく物品一覧

| 物品       | 説明                                                            |
|----------|---------------------------------------------------------------|
| LANケーブル  | MC3000に接続するための、LANケーブル(Cat5e,Cat6)です。                         |
| ディスプレイ一式 | MC3000に接続するための、ディスプレイです。<br>DVI/VGAいずれかで接続が可能なディスプレイをご用意ください。 |
| キーボード    | MC3000に接続するための、USBキーボードです。                                    |
| マウス      | MC3000に接続するための、USBマウスです。                                      |

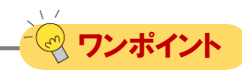

MC3000専用USBメモリを使用する前にPCに接続し、格納されているデータをバックアップしてください。

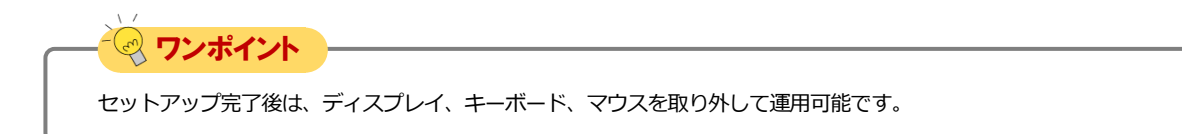

# グループ化の設定

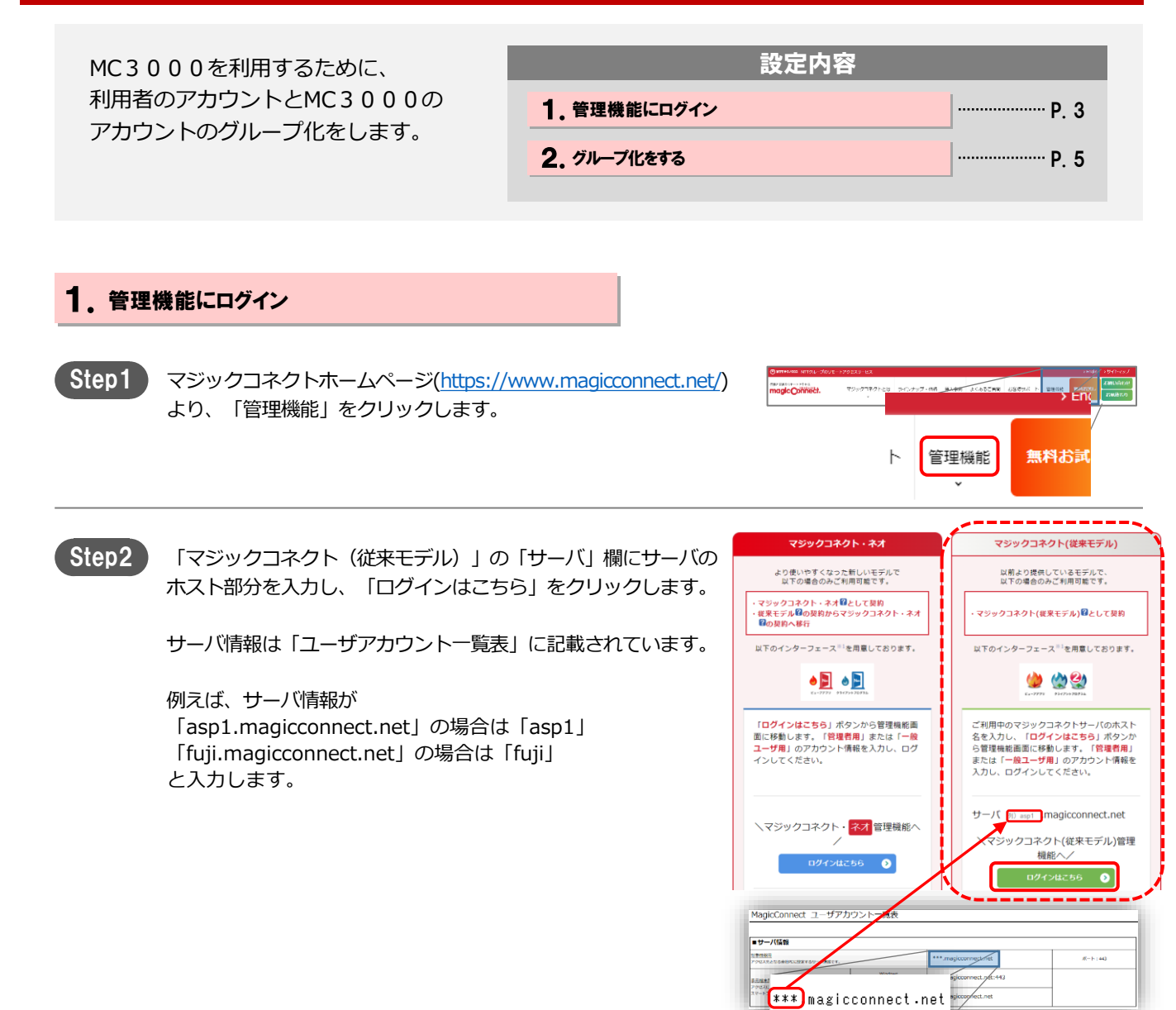

# グループ化の設定[2/4]

<u>パスワードの変更</u> <u>ログアウト</u>

| Step3 | 「ユーザアカウント一覧表」の「■管理者アカウント/初期パス<br>ワード(※1)」行に記載されている、<br>「管理者用アカウント」を「ユーザ名」欄、<br>「初期パスワード」を「パスワード」欄に入力し、<br>「ログイン」をクリックします。 | ユーザ認証<br>ユーザ名とパスワードを入力<br>ユーザ名<br>パスワード                                                                                                    | <u>してくだ</u> さい。                                                                                                    |                                  |
|-------|----------------------------------------------------------------------------------------------------|----------------------------------------------------------------------------------------------------|----------------------------------------------------------------------------------------------------|----------------------------------|
|       |                                                                                                    | RFID : 000000 MagicConnect ユーザアカウン・一覧表      ・     ・     ・     ・     ・     ・     ・     ・     ・     ・     ・     ・     ・     ・     ・     ・     ・     ・     ・     ・     ・     ・     ・     ・     ・     ・     ・     ・     ・     ・     ・     ・     ・     ・     ・     ・     ・     ・     ・     ・     ・     ・     ・     ・     ・     ・     ・     ・     ・     ・     ・     ・     ・     ・     ・     ・     ・     ・     ・     ・     ・     ・     ・     ・     ・     ・     ・     ・      ・      ・      ・      ・      ・      ・      ・      ・     ・      ・      ・      ・      ・      ・      ・      ・      ・      ・      ・      ・      ・      ・      ・      ・      ・      ・      ・      ・      ・      ・      ・      ・      ・      ・      ・      ・      ・      ・      ・      ・      ・      ・      ・      ・      ・      ・      ・      ・      ・      ・      ・      ・      ・      ・      ・      ・      ・      ・      ・      ・      ・      ・      ・      ・      ・      ・      ・      ・      ・      ・      ・      ・      ・      ・      ・      ・      ・      ・      ・      ・      ・      ・      ・      ・      ・      ・      ・      ・      ・      ・      ・      ・      ・      ・      ・      ・      ・      ・      ・      ・      ・      ・      ・      ・      ・      ・      ・      ・      ・      ・      ・      ・      ・      ・      ・      ・      ・      ・      ・      ・      ・      ・      ・      ・      ・      ・      ・      ・      ・      ・      ・      ・      ・      ・      ・      ・      ・      ・      ・      ・      ・      ・      ・      ・      ・      ・      ・      ・      ・      ・      ・      ・      ・      ・       ・      ・      ・      ・      ・      ・      ・      ・      ・      ・      ・      ・      ・      ・      ・      ・      ・      ・      ・      ・      ・      ・      ・      ・      ・      ・      ・      ・      ・      ・      ・      ・      ・      ・      ・      ・      ・      ・      ・      ・     ・      ・     ・      ・      ・      ・      ・      ・      ・      ・      ・      ・      ・      ・      ・      ・      ・      ・      ・      ・      ・      ・      ・      ・      ・      ・      ・      ・      ・      ・      ・      ・      ・ | ***.magiconnet.net<br>***.magiconnet.net<br>***.magiconnet.net<br>***.magiconnet.net<br>***.magiconnet.net<br>***.magiconnet.net<br>***.magiconnet.net<br>***.magiconnet.net<br>***.magiconnet.net<br>***.magiconnet.net<br>***.magiconnet.net<br>***.magiconnet.net<br>***.magiconnet.net<br>***.magiconnet.net<br>***.magiconnet.net | ポート:43<br>利用できません。<br>086/302-F1 |
|       |                                                                                                    | [管理者用アカウント]                                                                                                    | [初期パスワー                                                                                                    | *]                               |
| Step4 | 「アカウント管理用メニュー」から「グループ化」をクリックし<br>ます。                                                                                      | メニュー       ようこそ     さん。       このページは、MagicConned契約       ご利用になりたいメニューを選択       アクセス周旋の表示       ユーザ管理       (ジルーブ化)       (ジルーブ化)       クリック       セキュリティ                                                                                                    | リアカウントのアカウント管理P<br>してください。                                                                                                    | 用メニューです。                         |

# 2. グループ化をする

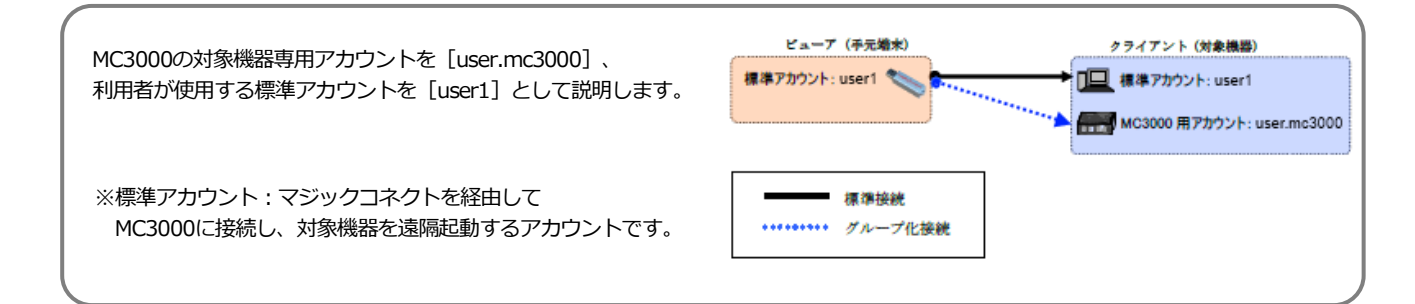

Step1

Step3

「クライアントに接続できるビューア一覧を表示する」をクリックします

直下のテキストボックスに、MC3000の対象機器専用アカウント (user.mc3000)を入力し、クリックします。

「すべてのビューアを表示」をクリックします。

| アカウント account.admin に所属するユーザの接続構成を表示しています。 |  |  |  |  |
|--------------------------------------------|--|--|--|--|
|                                            |  |  |  |  |
| クライアントに接続できるビューアー覧を表示する                    |  |  |  |  |
| Q user.mc3000<br>入力                        |  |  |  |  |
|                                            |  |  |  |  |

| Step2 | 「すべてのクライアントを表示」をクリックします。 | グループ化<br>アカウント account.admin に所属するユーザの接続構成を表示しています。 ロマ |                         |
|-------|--------------------------|--------------------------------------------------------|-------------------------|
|       |                          | ビューアが接続できるクライアントー覧を表示する                                | クライアントに接続できるビューアー覧を表示する |
|       |                          | j~~~00                                                 | マ user.mc3000           |
|       |                          |                                                        | クリック                    |
|       |                          |                                                        |                         |
|       |                          |                                                        |                         |
|       |                          |                                                        |                         |

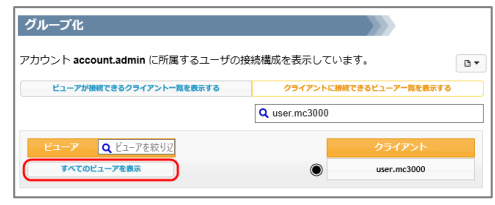

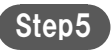

ビューアのアカウント横に表記されている〇マークをクリックし ます。

Oマークが変化して、「青」の接続線と「グループ化接続が変更 されました。」のメッセージが表示されます。

▲ 注意 この時点では、マジックコネクトサーバには、変更した内容は 反映されません。

 ビューア
 ・
 クライアント

 user1
 ・
 ・
 ・
 ・
 ・
 ・
 ・
 ・
 ・
 ・
 ・
 ・
 ・
 ・
 ・
 ・
 ・
 ・
 ・
 ・
 ・
 ・
 ・
 ・
 ・
 ・
 ・
 ・
 ・
 ・
 ・
 ・
 ・
 ・
 ・
 ・
 ・
 ・
 ・
 ・
 ・
 ・
 ・
 ・
 ・
 ・
 ・
 ・
 ・
 ・
 ・
 ・
 ・
 ・
 ・
 ・
 ・
 ・
 ・
 ・
 ・
 ・
 ・
 ・
 ・
 ・
 ・
 ・
 ・
 ・
 ・
 ・
 ・
 ・
 ・
 ・
 ・
 ・
 ・
 ・
 ・
 ・
 ・
 ・
 ・
 ・
 ・
 ・
 ・
 ・
 ・
 ・
 ・
 ・
 ・
 ・
 ・
 ・
 ・
 ・
 ・

Step6

変更した内容をマジックコネクトサーバに反映するため、「編集 内容をシステムに反映する」をクリックします。

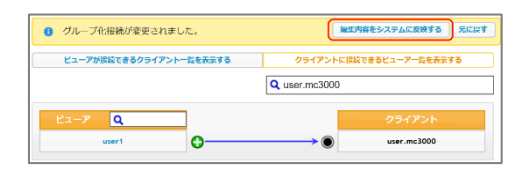

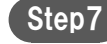

確認メッセージが表示されるので、 [OK]をクリックします。

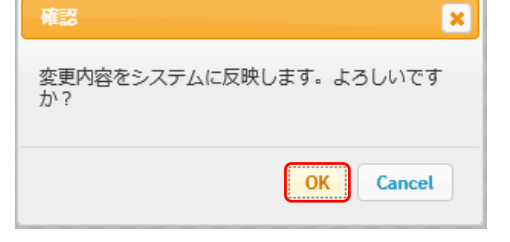

Step8

指定したビューアのアカウントから、MC3000の対象機器専用ア カウントへ接続可能となった構成が表示され、グループ化の設定 は完了です。

| ビューアが接続できるクライアント一覧を表示する | クライアントに接続できるビューアー数を | と表示す <sup>、</sup> |
|-------------------------|---------------------|-------------------|
|                         | Q クライアントを絞り込む       |                   |
| ニーア Q ビューアを絞り辺          | クライアン               | ト                 |
|                         |                     | 0                 |

▼フンポイント

下記メッセージが表示された場合は、変更した内容はマジックコネクトサーバへ反映されていません。

主な原因として、タイムアウト(管理画面にログオンしたまま長時間操作をしなかった場合)が考えられます。
ページを再読み込みし、「1.管理機能にログイン」の (Step3) からやり直してください。

▲ グループ化接続情報の編集に失敗しました。ページを再読み込みしてください。

# MC3000の設置

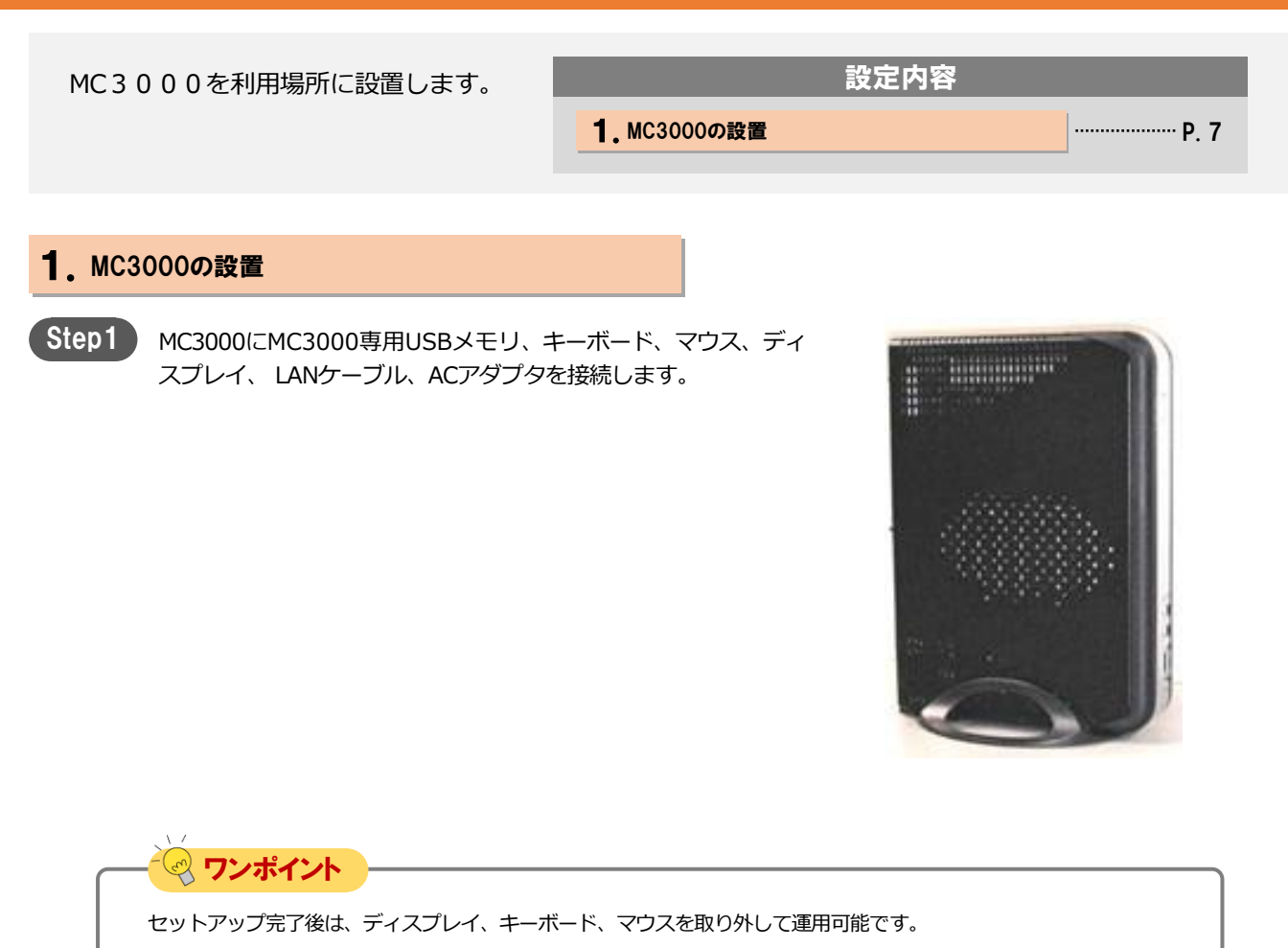

# MC3000の本体設定

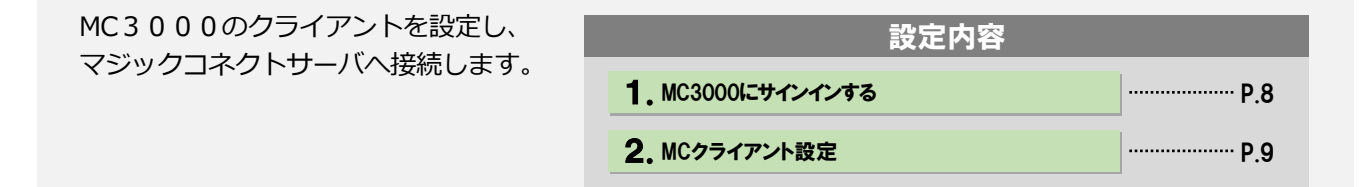

#### 1. MC3000にサインインする

Step1 ACアダプタを電源コンセントに挿します。自動的に起動し、 前面パネルの電源ランプが緑に変わります。

電源ランプが緑にならない場合、「電源ボタン」を押します。

Step2 OS起動後、サインイン画面が表示されます。 「ユーザー名」欄「パスワード」欄に「MC3000管理者」の アカウント情報を入力し、Enterキーを押します。

> アカウント情報は「MC3000 納品明細書」→「■MC3000デー タ」に記載されている「MC3000管理者」のユーザ名とパスワー ドを入力します。

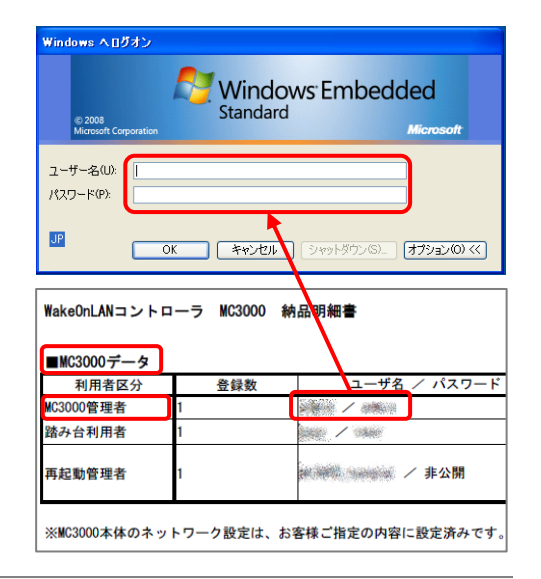

<u>Step3</u>

サインイン後、デスクトップに以下4点のアイコンが表示されている事を確認します。

①RDP
 ②SSH
 ③MC3000設定機能
 ④OS設定

![](_page_7_Picture_13.jpeg)

## 2. MCクライアント設定

Step1

機器の画面右下にある通知領域に表示されているグレーの炎のア イコンを右クリックし、メニューから「設定…」をクリックしま す。

![](_page_8_Picture_5.jpeg)

 $\times$ 

Step2

設定画面の「ホスト」と「ポート」に、「ユーザアカウント一覧 表」に記載されているサーバ情報を入力します。

次に「サーバへ自動で接続し、ログインする」を選択し、「適 用」をクリックします。

| サーバ                            |      |
|--------------------------------|------|
| ホスト: *****.magicconnect.net    |      |
| ポート: 443                       |      |
| ● サーバへ自動で接続し、ログインする            |      |
| ○ サーバへ手動で接続し、ログインする            |      |
| HTTP Proxy                     |      |
| □利用する                          |      |
| <del>አ</del> スト:               |      |
| ポート: 0                         |      |
| 認証を利用する                        |      |
| ユーザ名:                          |      |
| パスワード:                         |      |
| ドメイン:                          |      |
| その他                            |      |
| <ul> <li>✓ 表示名を指定する</li> </ul> |      |
| ホスト名: WOL                      |      |
| グループ名:                         |      |
| MagicConnect2.0 Ver 🏦 🕸 🖄      | 認証設定 |
| OKキャンセル                        | 適用   |
|                                |      |

 【インターネット接続にProxyを利用している場合】
 「利用する」にチェックを入れ、「ホスト」と「ポート」に利用する ネットワーク環境で使用しているProxyサーバの情報を入力します。
 【Proxyサーバで認証を利用している場合】
 「認証を利用する」にチェックを入れ、Proxyサーバの認証情報を入力します。

😪 ワンポイント 🏻 -

🛛 ワンポイント

【一覧に表示されるMC3000のホスト名を変更したい場合】

「表示名を指定する」がチェックされていることを確認し、「ホスト名」 に識別可能な名前を入力します。 「グループ名」の入力は任意です。

| ▲1家元-62個足930<br>ホスト名: WOL |  |
|---------------------------|--|
| グループ名: GROUP              |  |

![](_page_9_Figure_2.jpeg)

![](_page_10_Picture_2.jpeg)

画面右下の通知領域にある炎のアイコンを右クリックし、メ ニューから「接続」を選択します。 アイコンがグレーからブルーに変わり、マウスカーソルをアイコ ンに重ねると「接続待ち」と表示されます。 この状態で社外からマジックコネクトで接続可能となります。

![](_page_10_Figure_4.jpeg)

![](_page_10_Picture_5.jpeg)

# MC3000に利用者を登録する

利用者から対象機器の情報を収集して、 MC3000に設定し、遠隔起動できるように します。

| 設定内容                         |      |
|------------------------------|------|
| 1. MC3000管理者から利用者へ情報の取得を依頼する | P.12 |
| 2. 対象機器のWOL起動設定              | P.13 |
| 3. 遠隔起動できることを確認する            | P.16 |

#### 1。MC3000管理者から利用者へ情報の取得を依頼する

Step1 MC3000管理者から利用者へ、以下手順書の該当項目を参照し、 遠隔起動したい対象機器の情報を収集するよう依頼します。

「お客様サポート」ページ → マニュアル

(<u>https://www.magicconnect.net/support/manual/</u>)の「手順書」→「WOLコントローラ「MC3000」関連」→「MC3000利用者手順書」にある「2.対象機器の情報収集」

▲ 注意 対象機器は、社内にあるアクセス先となるPCです。

必要な情報は以下3点です。

| 必要な対象機器の情報 | データ例                                   |
|------------|----------------------------------------|
| MACアドレス    | AA-BB-CC-DD-EE-FF<br>00-10-9A-5B-9E-77 |
| IPアドレス     | 192.168.10.20<br>172.16.5.30           |
| サブネットマスク   | 255.255.255.0<br>255.255.0.0           |

![](_page_11_Figure_12.jpeg)

対象機器の情報収集

## 2. 対象機器のWOL起動設定

![](_page_12_Picture_3.jpeg)

デスクトップにある「MC3000設定機能」フォルダ内の 「WOLServer」アイコンをダブルクリックします。

![](_page_12_Picture_5.jpeg)

![](_page_12_Picture_6.jpeg)

「追加」をクリックします。

| WOLサーバ設定      |         |              |              |
|---------------|---------|--------------|--------------|
| -WOLサーバ設定     |         | 5000         | 4-m0405.0.cm |
| 待ちりけホート番      | 方:      | 5009         | 利用服装定        |
| MagicPacket术  | -卜番号:   | 9            | 初期設定         |
| MagicPacketの述 | 信先PCの設定 |              |              |
| 対象PC名         | グループ名   | 対象PCのMACアドレス | ブロードキャスト     |
|               |         |              |              |
|               |         |              |              |
|               |         |              |              |
|               |         |              |              |
|               |         |              |              |
|               |         |              |              |
|               |         |              | 編集 削除        |

![](_page_13_Picture_2.jpeg)

利用者情報と、利用者から集めた対象機器の情報を入力します。 入力する項目は以下の表を参照します。 入力が完了しましたら、「設定」をクリックします。

![](_page_13_Picture_4.jpeg)

|   | 画面項目名             | 説明                                                                       | 要件                                                                |
|---|-------------------|--------------------------------------------------------------------------|-------------------------------------------------------------------|
| 1 | 対象PC名             | WOLクライアントのメインウィンドウの<br>一覧に表示される対象PC名です。                                  | 1文字以上の文字列(必須)                                                     |
|   |                   | 利用有力識別可能は名称を設定します。                                                       |                                                                   |
| 2 | グループ名(任意)         | WOLクライアントのメインウィンドウの<br>一覧に表示されるグループ名を設定します。                              | 1文字以上の文字列(任意、未入力も可)                                               |
| 3 | パスワード             | 利用者が遠隔起動する際に利用するパス<br>ワードを設定します。                                         | 1文字以上の文字列(必須)                                                     |
| 4 | 対象PCのMACアドレス      | 利用者から収集した対象機器のMACアド<br>レスを設定します。                                         | 12桁のMACアドレス(必須)                                                   |
| 5 | ブロードキャストの<br>アドレス | 利用者から収集した対象機器のネット<br>ワークと、MC3000のネットワークから<br>計算したブロードキャストアドレスを設<br>定します。 | ブロードキャストアドレス(必須)<br>同一ネットワークセグメントの場合は<br>「255.255.255.255」を設定します。 |

![](_page_13_Picture_6.jpeg)

#### ブロードキャストのアドレスについて

対象機器とMC3000のネットワーク情報を比較して、設定するブロードキャストのアドレスを判断します。

Aのケースでは、対象機器とMC3000のIPアドレスが3番目の数字まで同一で、サブネットマスクも3番目の数字まで同一です。この場合、同一ネットワークセグメントですので「255.255.255.255」を設定します。

Bのケースでは、対象機器とMC3000のIPアドレスは3番目の数字が異なるが、サブネットマスクは3番目の数字まで同 一です。この場合、異なるネットワークセグメントなので、対象機器の属しているネットワークのディレクテッドブ ロードキャストアドレス「192.168.1.255」を設定します。

|  | 例 |                    | 機器     | IPアドレス       | サブネット<br>マスク  | ブロードキャストの<br>アドレス      |
|--|---|--------------------|--------|--------------|---------------|------------------------|
|  | А | 同一ネットワーク<br>セグメント  | 対象機器   | 192.168.1.1  | 255.255.255.0 | <u>255.255.255.255</u> |
|  |   |                    | MC3000 | 192.168.1.20 | 255.255.255.0 |                        |
|  | В | 異なるネットワーク<br>セグメント | 対象機器   | 192.168.1.1  | 255.255.255.0 | <u>192.168.1.255</u>   |
|  |   |                    | MC3000 | 192.168.2.20 | 255.255.255.0 |                        |
|  |   |                    |        |              |               |                        |

![](_page_14_Picture_2.jpeg)

Step3 で、登録した内容が一覧に表示されることを確認します。 ※ この時点では、まだ保存されていません。

登録を続ける場合は、「追加」をクリックして別の対象PCを登録 をします。

登録を完了する場合は、「OK」をクリックし保存します。

| WOLサーバ設定                               |                               |                                                                             | - 🗆                                                |
|----------------------------------------|-------------------------------|-----------------------------------------------------------------------------|----------------------------------------------------|
| WOLサーバ設定<br>待ちうけポート番り<br>MagicPacketポー | 寺:<br>·卜番号:                   | 5009<br>9                                                                   | 初期設定                                               |
| MagicPacketの送                          | 信先PCの設定                       |                                                                             |                                                    |
| 対象PC名<br>会社PC01<br>会社PC02<br>会社PC03    | グループ名<br>部署01<br>部署01<br>部署02 | 対象PCのMACアドレス<br>10-0F-1F-11-22-A1<br>10-0F-1F-11-22-A2<br>10-0F-1F-11-22-A3 | ブロードキャスト<br>255.255.255<br>255.255.255<br>255.255. |
|                                        | ОК                            | 適加<br>キャンセル                                                                 | 編集 削除 適用                                           |

Step2

#### 3. 遠隔起動できることを確認する

![](_page_15_Figure_3.jpeg)

対象機器が遠隔起動できれば、作業は完了です。 **ウンポイント** 遠隔起動に失敗する場合は、以下の手順書を参照します。 「お客様サポート」ページ → マニュアル(<u>https://www.magicconnect.net/support/manual/</u>)の「手順書」→ 「WOLコントローラ「MC3000」関連」→「MC3000で対象機器を起動できない場合の原因切り分け手順」

# MC3000 Windowsユーザーのパスワード変更

MC3000の設定完了後、商用出荷時の 初期パスワードを安全なパスワードに 変更します。

設定内容 1 MC3000 Windowsユーザーのパスワードを変更する ..... P.17

![](_page_16_Picture_5.jpeg)

♪ 注意 MC3000管理者アカウント [admin] のパスワードが不明な場合、 MC3000の管理作業を実施できなくなります。 変更後はお忘れになりませんようお願いします。

#### 1 MC3000 Windowsユーザーのパスワードを変更する

MC3000は、書き込み保護機能(EWF)により、端末を再起動すると変更前の状態に戻ります。 (MCクライアントの設定と、WOLServerの設定を除く。) 本手順では、書き込み保護を一旦解除し、安全なパスワードに変更します。

![](_page_16_Picture_9.jpeg)

デスクトップの「OS設定」→「EWF」をダブルクリックします。

![](_page_16_Picture_11.jpeg)

![](_page_16_Picture_12.jpeg)

Step2 パスワードを入力し、「Login」をクリックします。 パスワードは 「MC3000 納品明細書」→ 「 ■MC3000デー タ」に記載されている「EWFのパスワード」を入力します。

![](_page_16_Picture_14.jpeg)

![](_page_16_Picture_15.jpeg)

「Disable Write Protect」を選択し、「Close」をクリック します。

![](_page_16_Picture_17.jpeg)

![](_page_16_Picture_18.jpeg)

「はい」をクリックし、再起動します。

![](_page_16_Picture_20.jpeg)

Step5 MC3000が起動した後、パスワードを変更するユーザーで サインインします。 ・MC3000管理者アカウント [admin]

・踏み台利用者アカウント [user01] ~ [user03]

変更する対象ごとに、 Step6 ~ Step8 の手順を繰り返します。

![](_page_17_Picture_5.jpeg)

![](_page_17_Picture_6.jpeg)

Step7 「パスワードを変更する」をクリックします。

![](_page_17_Picture_8.jpeg)

Step8

「現在のパスワード」「新しいパスワード」「新しいパス ワードの確認」を入力し、「パスワードの変更」をクリッ クします。

![](_page_17_Picture_11.jpeg)

![](_page_18_Figure_2.jpeg)

以上で、MC3000のセットアップは完了です。

# 付錄

MC3000が利用できない場合や、 設定を変更する場合について説明し ます。

| 設定内容                |       |  |  |  |  |  |
|---------------------|-------|--|--|--|--|--|
| A. 対象機器が遠隔起動しない場合   | P. 20 |  |  |  |  |  |
| B. MC3000の設定を変更する場合 | P. 20 |  |  |  |  |  |

#### A. 対象機器が遠隔起動しない場合

対象機器の遠隔起動が上手くいかない場合、以下の手順書を参照して原因を切り分けます。

「お客様サポート」ページ → マニュアル (<u>https://www.magicconnect.net/support/manual/</u>)の「手順書」→「WOLコ ントローラ「MC3000」関連」→「MC3000で対象機器を起動できない場合の原因切り分け手順」

お問い合わせコードを確認したい場合には、同ページの「お問い合わせコードと対処方法」をご覧ください。

#### B. MC3000の設定を変更する場合

MC3000の設定変更をする場合、以下の手順書を参照します。

「お客様サポート」ページ → マニュアル (<u>https://www.magicconnect.net/support/manual/</u>)の「手順書」→「WOLコントローラ「MC3000」関連」→「MC3000管理者用リファレンス マニュアル」